## Steps to Add Aadhaar by Students

Following are the steps to add aadhaar by students:

- 1. Ministry of Minority has allowed finally verified students who has not submitted the aadhaar to submit their Aadhaar for its all four schemes.
- 2. To add Aadhaar, Student has to login into their NSP account.
  - a. Following are the urls to reach to the login screen:
    - i. For Fresh: -<u>NSP Login (scholarships.gov.in)</u>
    - ii. For Renewal: <u>NSP Login (scholarships.gov.in)</u>
  - b. Please refer "Figure 1: Login Screen" to login:

|   | 🗅 NSP - Login |               |             |            |      |   |              |           |           |           |           |           |         |  |      |         |         |     |     |    |      | ×        |
|---|---------------|---------------|-------------|------------|------|---|--------------|-----------|-----------|-----------|-----------|-----------|---------|--|------|---------|---------|-----|-----|----|------|----------|
|   | C A           | https://schol | larships.go | v.in/moma2 |      |   |              |           |           |           |           |           |         |  | \$   |         |         | œ   | ~   | Ø  |      |          |
|   |               |               |             |            |      |   |              |           |           |           |           |           |         |  |      |         |         |     |     |    |      |          |
|   |               | 🕋 ном         | E           |            |      |   |              |           |           |           |           |           |         |  |      |         |         |     |     |    |      |          |
|   |               |               |             |            |      |   |              |           |           |           |           |           |         |  |      |         |         |     |     |    |      |          |
|   |               |               |             |            |      | 6 | <b>K</b> (   | Login 1   | for Fr    | resh A    | Applicat  | tion      |         |  |      |         |         |     |     |    |      |          |
|   |               |               |             |            |      | 4 | AS           | 2022230   | 1003984   | 346       |           |           |         |  |      |         |         |     |     |    |      |          |
|   |               |               |             |            |      |   | Selec<br>Ima | t one of  | f the Ca  | aptcha o  | options   | ha        |         |  |      |         |         |     |     |    |      |          |
|   |               |               |             |            |      | 8 | s as         | XJ5S      |           |           |           |           |         |  |      |         |         |     |     |    |      |          |
|   |               |               |             |            |      |   | as           | XJ5S      | as show   | wn in th  | ie image  |           |         |  |      |         |         |     |     |    |      |          |
|   |               |               |             |            |      |   | Can't        | See? Cli  | ick on R  | Refresh I | Button.   |           |         |  |      |         |         |     |     |    |      |          |
|   |               |               |             |            |      |   | <b>A</b>     | Login     | plication | New S     | Student ? | ' Registe | er Here |  |      |         |         |     |     |    |      |          |
|   |               |               |             |            |      |   | <b>⊘</b> F   | Forgot Pa | issword   | 1?        |           |           |         |  |      |         |         |     |     |    |      |          |
| - | P Type here   | to search     |             |            | // 🗖 |   | <b></b>      | B         | <b>^</b>  |           | 2         |           |         |  | 31°C | C Mosti | y cloud | y ^ | Θ́Ε | NG | 9:58 | <b>弘</b> |

Figure 1: Login Screen

- 3. After successful login and in case student has not submitted the aadhaar, he/she would see the "Aadhaar Aadhaar Numer" option in the left corner of the screen.
- 4. Please refer "Figure 2:Add Aadhaar Number"

| Profile - National Scholarship Por > | к +                                            |                   |        |                        | - 0 ×      |
|--------------------------------------|------------------------------------------------|-------------------|--------|------------------------|------------|
| ← C බ ⊡ https://schola               | arships.gov.in/moma2223fresh/secureLoginSucces |                   | A 🗘 🔇  |                        | 👒 🧭 ··· 🚺  |
| National Schol                       | arship Portal                                  |                   |        | Digital India          |            |
| Government of India                  | lation lechnology,                             | I HANNER I LINE   | ADi    | gital India Initiative |            |
|                                      |                                                |                   |        |                        |            |
| ×                                    |                                                |                   |        |                        |            |
| HOME                                 |                                                |                   |        |                        |            |
| C                                    |                                                |                   |        |                        |            |
| Add Aadhaar Number                   | Welcome,                                       | Vibhuti Bhatt     |        |                        |            |
| ¢                                    | Application ID: AS                             | 202223010039846   |        |                        |            |
|                                      |                                                |                   |        |                        |            |
|                                      |                                                |                   |        |                        |            |
|                                      | Current Statue                                 |                   |        |                        |            |
|                                      | Application Id                                 | AS202223010038    | 9846   |                        |            |
|                                      | Application Status                             | Submit your appli | cation |                        |            |
|                                      | Verification Details                           |                   |        |                        |            |
|                                      | Application Verified BY School/In              | nstitute/College  |        |                        | No         |
|                                      | Applicant Aadhaar Verified                     |                   |        |                        | No         |
|                                      | Application Found Duplicate By                 | System            |        |                        | No         |
|                                      | Selected For Scholarship/Merit L               | List              |        |                        |            |
|                                      |                                                |                   | - 21   | C Marthurlanda a       | 09:58      |
| Type nere to search                  | Aria 🕂 🔽 🗖 🗳 🛄                                 |                   |        | C Mostly cloudy        | 14-08-2023 |

Figure 2:Add Aadhaar Number

5. Student shall entire and confirm his Aadhaar Number or his parent's aadhaar (in case student don't have aadhaar and age is less than 18) in the provided text input box as shown below:

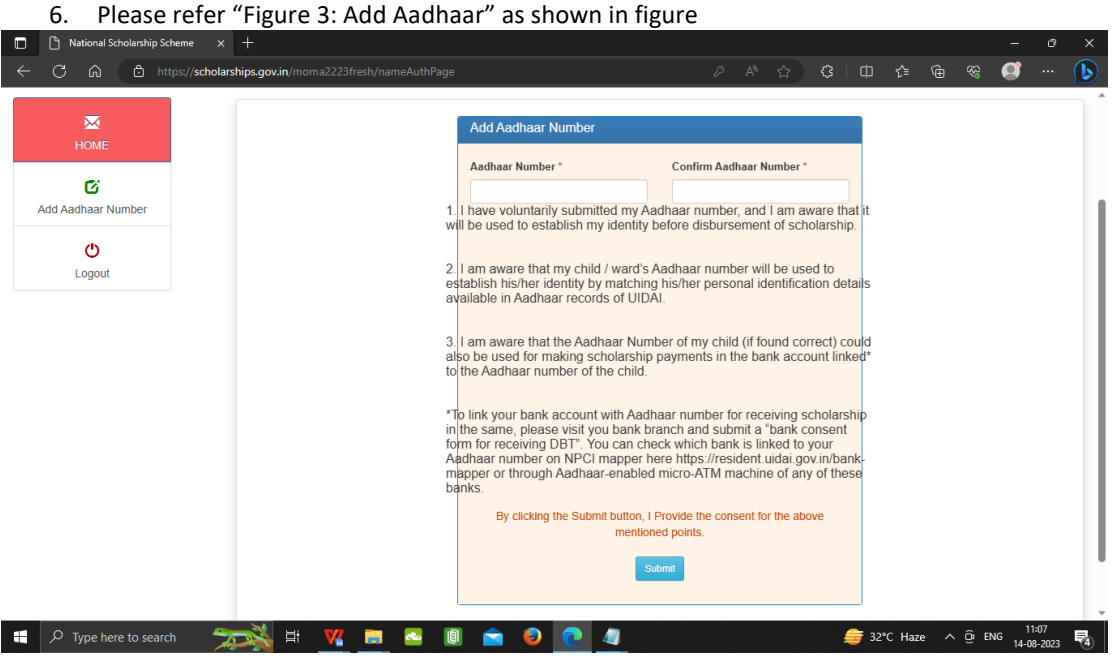

Figure 3: Add Aadhaar

- 7. By clicking on the submit button, an applicant/his parent (in case student don't have aadhaar and age is less than 18) would be agreeing to the terms as conditions as mentioned in the below figure
- 8. Please refer "Figure 4: Agree Aadhaar Conditions"
- 9. On click of submit the applicant's aadhaar or his parent/guardian (in case student don't have aadhaar and age is less than 18) Aadhaar would be submitted.
- 10. Please refer "Figure 4: Submit Aadhaar"

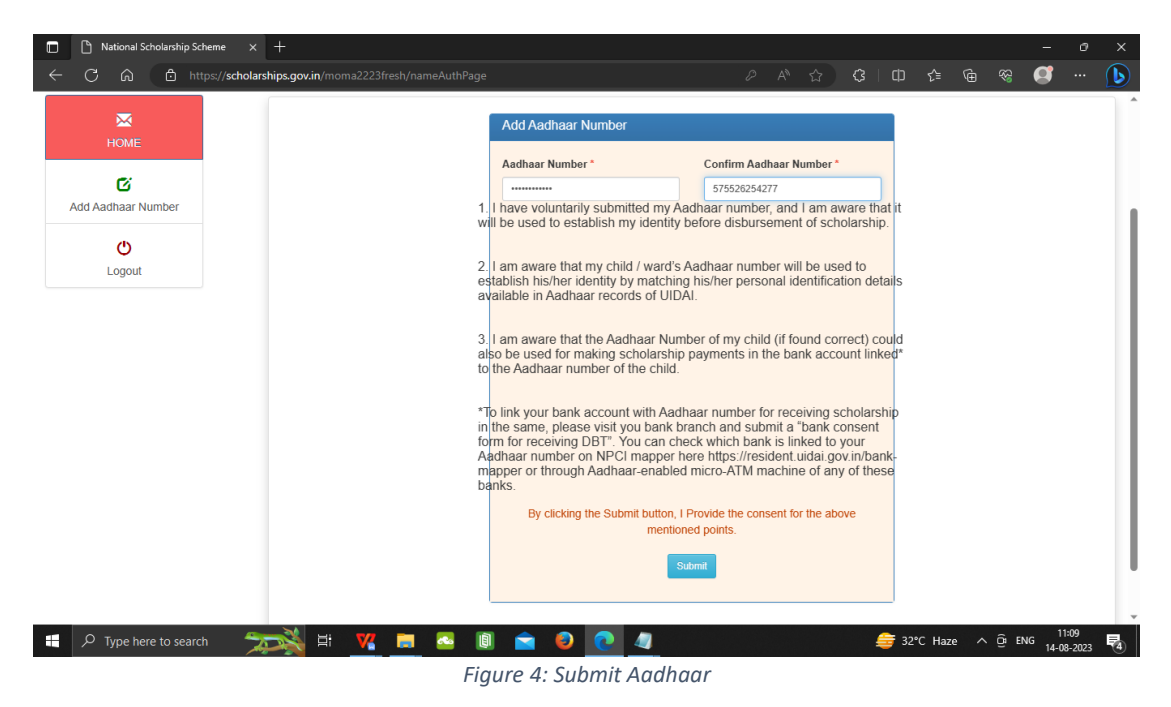